## **Gateway Controllo Vocale**

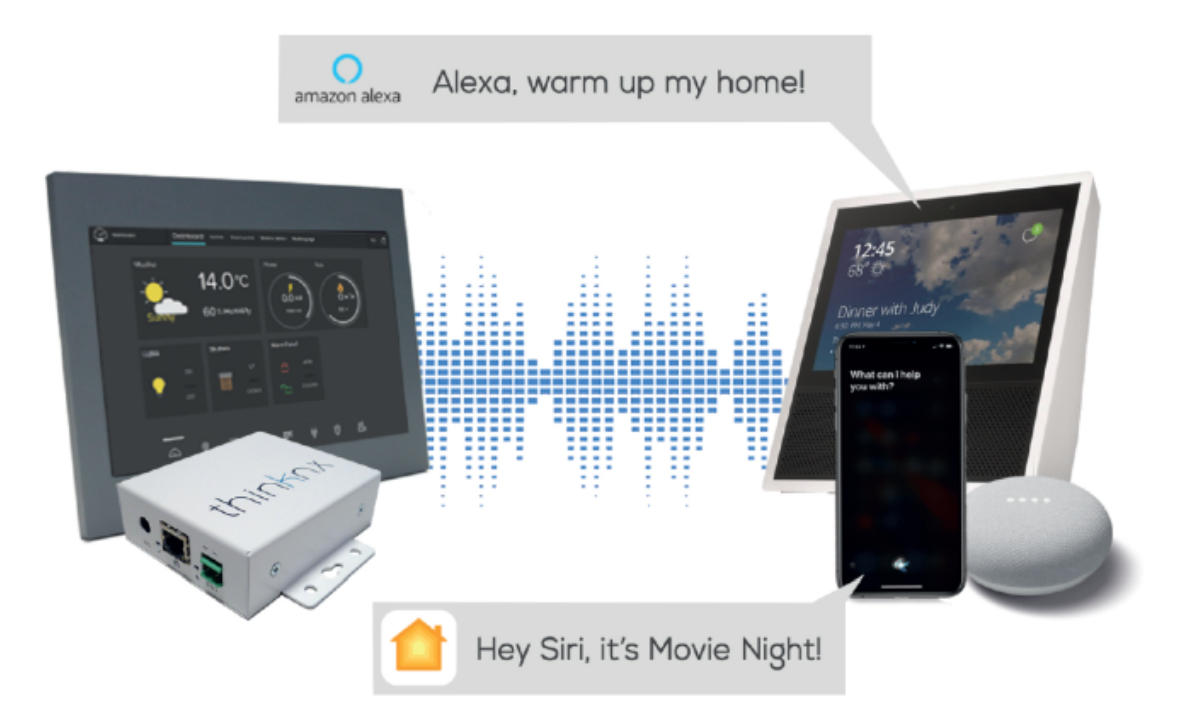

Figura 1: Controllo vocale con Thinknx

Questo oggetto consente di controllare la casa inviando comandi vocali al tuo dispositivo dotato di assistente vocale. L'integrazione può avvenire tramite:

- Homekit (Siri)
- Amazon Alexa Nuovo!
- Google Assistant In arrivo

## All'interno del Configurator

Di seguito i parametri disponibili dopo aver aggiunto un oggetto Voice Control Gateway in System:

- Etichetta Testo che identifica l'oggetto
- Illuminazione Contiene la collezione di oggetti Luce aggiunti
- Tapparelle Contiene la collezione di oggetti Tapparella aggiunti
- Thermo Comfort Contiene la collezione di oggetti Thermo Comfort aggiunti
- Scenari Contiene la collezione di oggetti Scena aggiunti

| Label            | Voice Control Gateway |  |
|------------------|-----------------------|--|
| Lights           | (Collection)          |  |
| Rollers Shutters | (Collection)          |  |
| Thermo Comfort   | (Collection)          |  |
| Scenes           | (Collection)          |  |
|                  |                       |  |
|                  |                       |  |
|                  |                       |  |

#### Figura 1: Parametri di Controllo Vocale

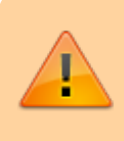

Il numero massimo di accessori consentiti per ogni hub/server è di 149 dispositivi. Per superare questo limite, è necessario installare un server aggiuntivo.

Nota che è possibile controllare solo oggetti che siano stati aggiunti all'interfaccia utente di Thinknx. Accedendo a una delle collezioni sopra riportate, si aprirà una nuova finestra popup. Dopo aver cliccato su "Add", sono disponibili i seguenti parametri per ciascun elemento:

- Etichetta Testo che identifica l'oggetto
- Object to control Sfoglia il progetto per selezionare l'oggetto dell'interfaccia da controllare
- Phrase to recall Frase che verrà aggiunta all'elenco dei comandi riconosciuti dal motore di controllo vocale

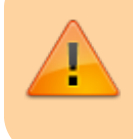

Quando assegni un nome agli elementi, assicurati di non utilizzare caratteri speciali né nell'etichetta né nella frase di richiamo.

• **Room** Stanza in cui è situato l'elemento. Viene utilizzata dai sistemi per raggruppare i dispositivi

| ments:                |                             | Properties:                 |  |
|-----------------------|-----------------------------|-----------------------------|--|
| - 1-Light             | ₿ <b>₩ 2↓</b> 📧             |                             |  |
|                       | Name                        |                             |  |
|                       | Object to control           | None                        |  |
|                       | Phrases to recall           |                             |  |
|                       | Room                        |                             |  |
|                       | Ask confirmation            | Disabled                    |  |
|                       | Give feedback               | Disabled                    |  |
|                       |                             | Select object               |  |
|                       |                             | Function - Dashboard        |  |
|                       |                             | - Page - Voice Control      |  |
|                       |                             | Switch - Kitchen            |  |
|                       |                             | E                           |  |
|                       | Object to control           | Switch - Dising Hup         |  |
|                       | The voice control engine v  | Switch - Bathroom           |  |
|                       | words specified in the Phra | Switch - Terrace            |  |
|                       |                             | Switch - Closet             |  |
| 444 Damma   114   Dam |                             |                             |  |
| Add Remove Up Dov     | wn                          | Switch - Living Room KNX    |  |
|                       |                             | 🔒 Switch - Kitchen          |  |
|                       |                             | Switch - Living Room Z-Wave |  |
|                       |                             | 🖨 - 🗋 Page - First 3D       |  |
|                       |                             | 🗧 Switch - Bedroom Applique |  |
|                       |                             | 🚦 Switch - Kitchen          |  |
|                       |                             |                             |  |
|                       |                             | Switch - Wardrobe           |  |

Figura 2: Controllo Vocale - Luci

### Comandi dell'oggetto

2025/02/01 18:03

Dopo aver aggiunto un Voice Control Gateway in System, è possibile inviare i seguenti comandi da altri oggetti:

#### Restart Homekit gateway

Questa funzione viene usata per riavviare il gateway Homekit abilitato dalla pagina web del server.

#### Integrazione con Homekit

- **Step 1** Configura l'oggetto Voice Control nel Configurator come descritto nella sezione All'interno del configurator e carica il progetto Thinknx sul server.
- Step 2 Accedi alla pagina web del server e vai su "Server" -> "Voice Control".
- **Step 3** Assicurati che il tuo server sia abilitato all'uso della funzionalità Homekit e che sia disponibile un codice a 8 cifre da scansionare.

VOICE CONTROL

# Voice Control

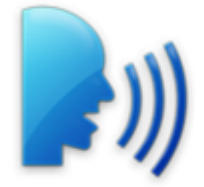

#### Apple HomeKit

Your server is enabled to use the Homekit functionality.

To associate the ThinKnx server to Apple HomeKit, insert the following code or point it with the mobile camera.

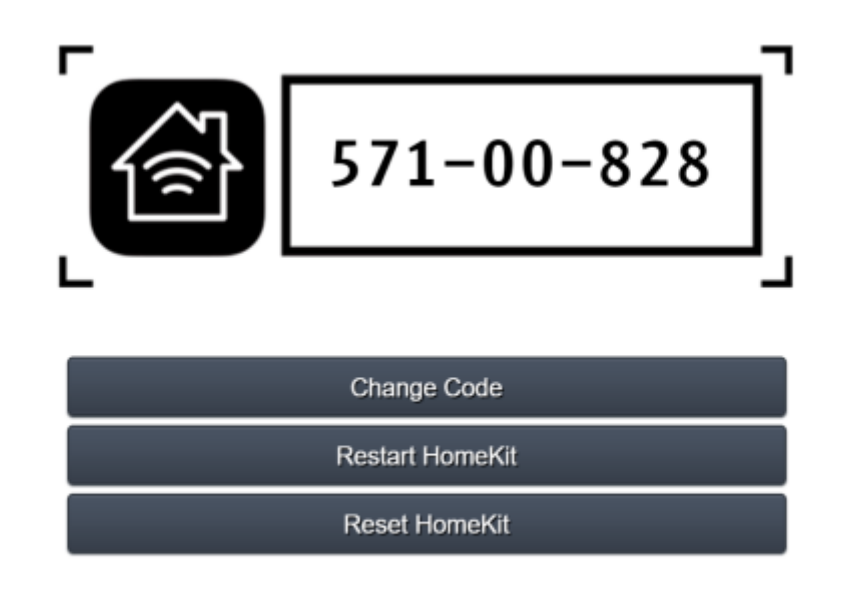

For any necessary technical support please refer to manual pages or contact technical support.

Figura 3: Controllo Vocale sul server

- Step 3 Sul tuo dispositivo iOS, apri l'app "Casa".
- Step 4 Clicca su "Aggiungi accessorio".

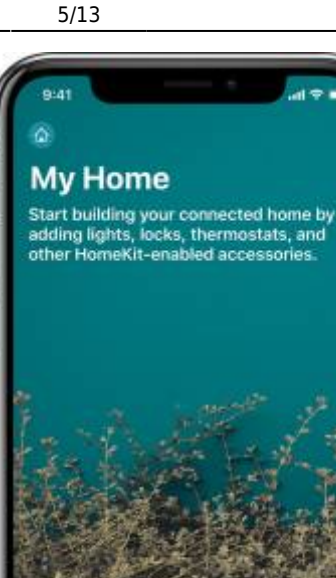

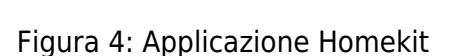

• Step 5 Usa la fotocamera del tuo dispositivo iOS per scansionare il codice HomeKit a otto cifre.

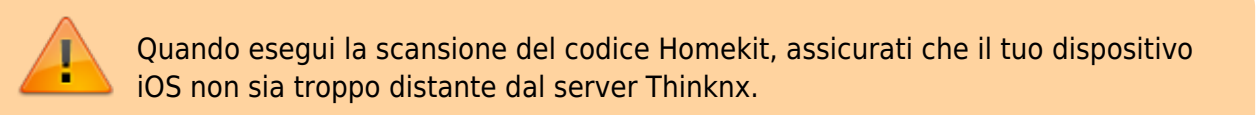

- **Step 6** Quando l'accessorio compare, toccalo. Se richiesto di "Add Accessory to Network", tocca Allow.
- Step 7 Dai un nome all'accessorio, in modo da poterlo controllare con Siri.
- Step 8 Verifica la configurazione inviando un comando a Siri come "Ehi Siri, accendi la cucina".

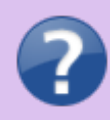

Per maggiori informazioni sull'attivazione di Homekit sul tuo dispositivo iOS, consulta questa guida sul sito Apple.

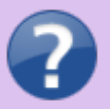

Puoi anche vedere il video tutorial di Thinknx sull'integrazione con Homekit su Youtube.

#### Integrazione con Amazon Alexa

- **Step 1** Configura l'oggetto Voice Control nel Configurator come descritto nella sezione All'interno del configurator e carica il progetto Thinknx sul server.
- **Step 2** Vai su https://data.thinknx.eu/portal e crea un account per l'utente finale sul Thinknx Portal (è consigliato utilizzare l'indirizzo email dell'utente finale).

| Ensil     Ensil     E | SUBSCRIPTION SETTINGS Choose which news categories you would like to receive from Thinking New product & feature releases Newsproduct & setters |
|----------------------------------------------------------------------------------------------------|----------------------------------------------------------------------------------------------------|
| Name:       Insert your name and sumame         Email:       Insert your e-mail         Email:       Ensert your e-mail         Login into your account       Confirm Email:       Confirm your e-mail         Enter your credentials below       Confirm password!       Ensert your e-mail                                                                                                    | Choose which news categories you<br>would like to receive from Thinkny<br>where product & feature releases                                      |
| Login into your account       Email       Ensert your email         Enter your credentials below       Confirm password*       Ensert         Username       Confirm password*       Ensert                                                                                                    | New product & feature releases                                                                                                    |
| thinkox cloud     Confirm Email*     Confirm your e-mail       Login into your account<br>Enter your credentials below     Password*     Strong       Username     Confirm password*     Confirm the password*                                                                                                    | <ul> <li>Important updates</li> </ul>                                                                                                    |
| Login into your account     Password*     Strong       Enter your credentials below     Confirm password*     Confirm the password*                                                                                                    | Promotional events                                                                                                    |
| Enter your credentials below Confirm password® Confirm the password®                                                                                                    | User type     Final user     System integrator                                                                                                  |
|                                                                                                    |                                                                                                    |
| Country Country                                                                                                    |                                                                                                    |
|                                                                                                    |                                                                                                    |
| Sign In -2<br>Copy the digits from the image into this bax                                                                                                    |                                                                                                    |
| n account Forgot password?                                                                                                    |                                                                                                    |
| <ul> <li>Buck to login</li> <li>Send data ◆</li> </ul>                                                                                                    |                                                                                                    |

#### Nuovo Account Portal

• **Step 3** Apri la pagina web del server, vai alla sezione Thinknx Cloud e aggiungi all'elenco l'utente creato sul Portal.

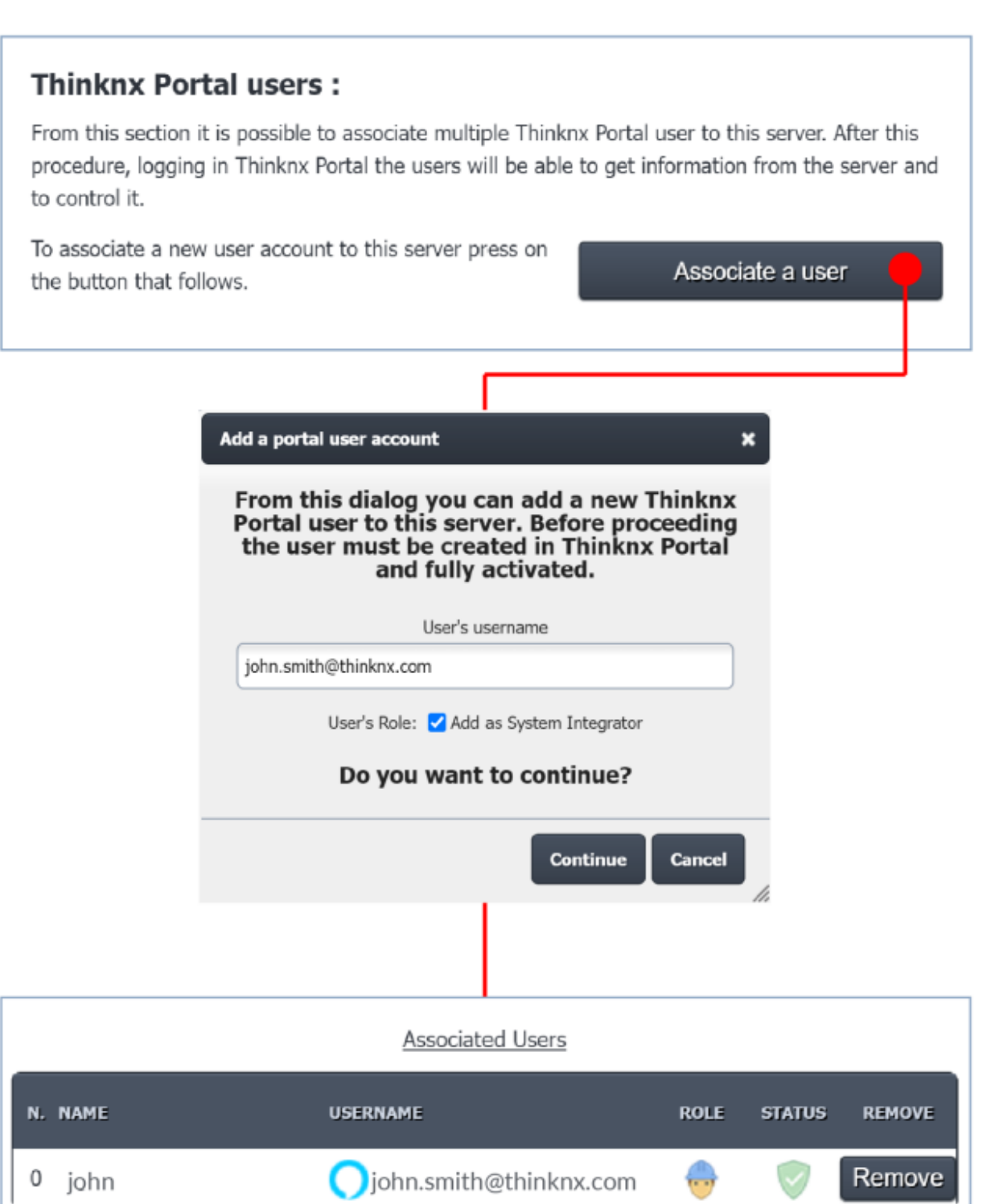

#### Associa Utente Portal

• Step 4 Accedi ad Account Settings nel Portal e autorizza la connessione del server.

7/13

| 🎫 English 🗸 💄 john 🗸 | Serial      | Status | Action        |  |
|----------------------|-------------|--------|---------------|--|
| Account settings     | 00000000000 |        | Accept Reject |  |
|                      | Accept      | II.    | Reject All    |  |

#### Accetta Server

- Step 5 Scarica l'app Amazon Alexa sul telefono del cliente ed effettua l'accesso.
- Step 6 Vai su Skills and Games nell'applicazione Amazon Alexa e clicca sul pulsante di ricerca.

| M                | ORE                | C DISCOVER ALE                                                         | xa 🔍          |
|------------------|--------------------|------------------------------------------------------------------------|---------------|
| Add a            | Device             | Skills & Games Things to Tr                                            | y Your Skills |
| E Lists & Notes  | Reminders          | Featured Categories                                                    |               |
| 🛗 Calendar       | Alarms &<br>Timers |                                                                        | <b>I</b>      |
| (√) Routines     | Skills & Games     | Games & Music &<br>Trivia Audio                                        | Kids News     |
| C                | •                  | Get productive                                                         | Learn more    |
| See M            | lore ∨             | Use Alexa to get<br>things done<br>Skills to help you<br>get organized |               |
| Help & Feedbac   | k                  | Popular Skills                                                         | See More      |
|                  | 0                  | Ring<br>"Alexa, turn on my p<br>Smart Home                             | oorch light"  |
| Home Communicate | Play Devices More  | Home Communicate Play                                                  | Devices More  |

Alexa Skills and Games

 $\bigcirc$ 

<

• **Step 7** Digita la parola "Thinknx" e clicca sul risultato "Thinknx Home".

<

|||

 $\bigcirc$ 

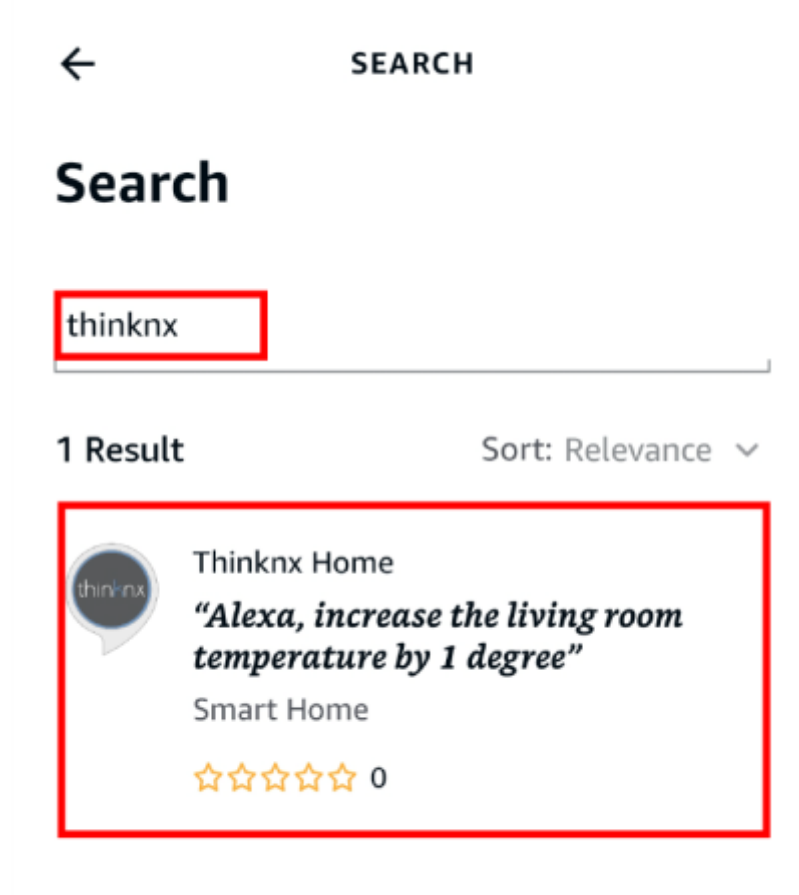

Ricerca Thinknx

• **Step 8** Accedi al Portal utilizzando l'account creato e, dall'elenco, seleziona il server precedentemente associato.

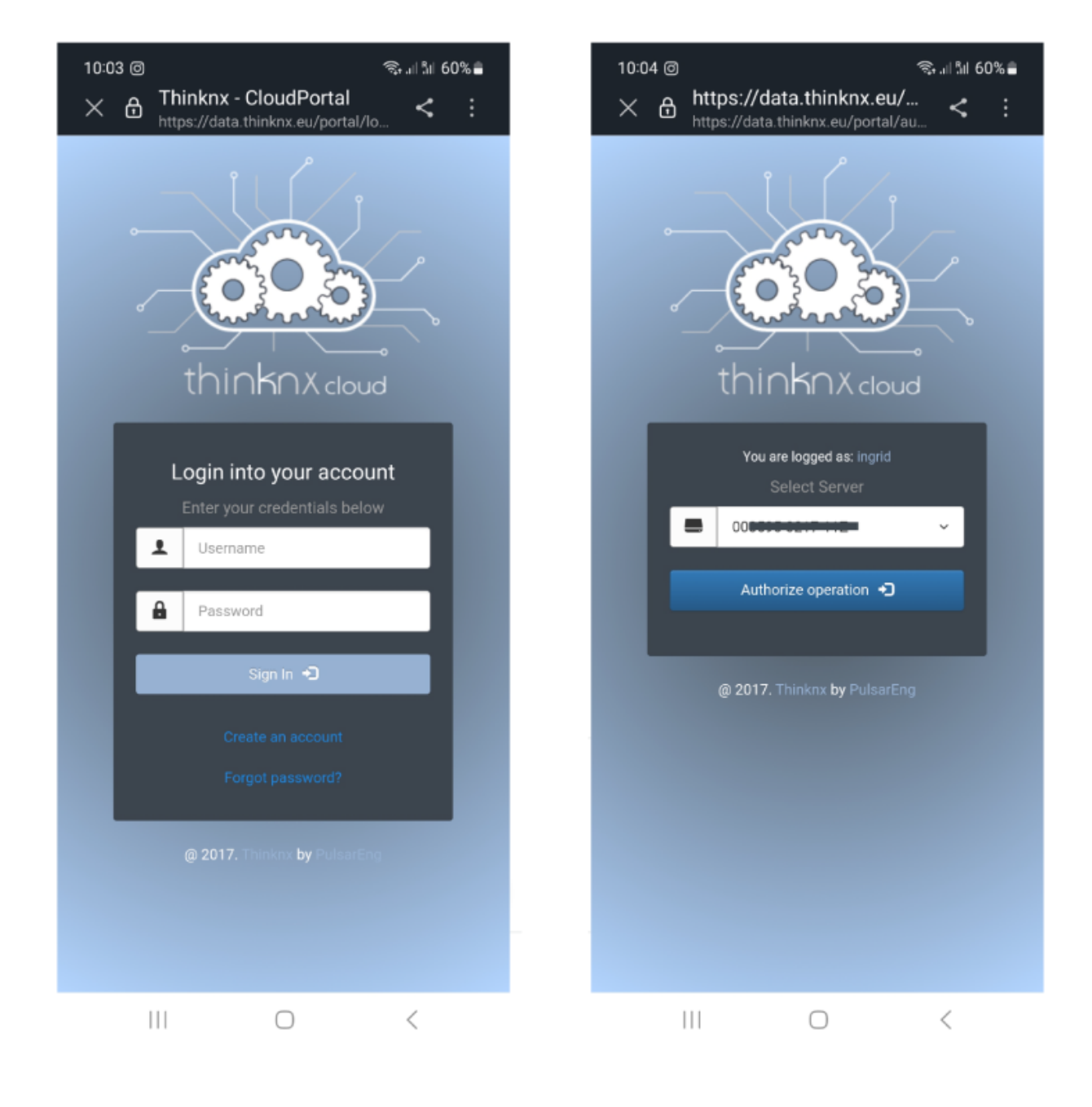

#### Attiva Thinknx Home

• **Step 9** Una volta che la skill ha terminato la connessione con l'account Thinknx Cloud, clicca su "Next" e inizierà la ricerca dei dispositivi (luci, tapparelle, termostati, scenari). Al termine, il sistema sarà pronto per l'uso.

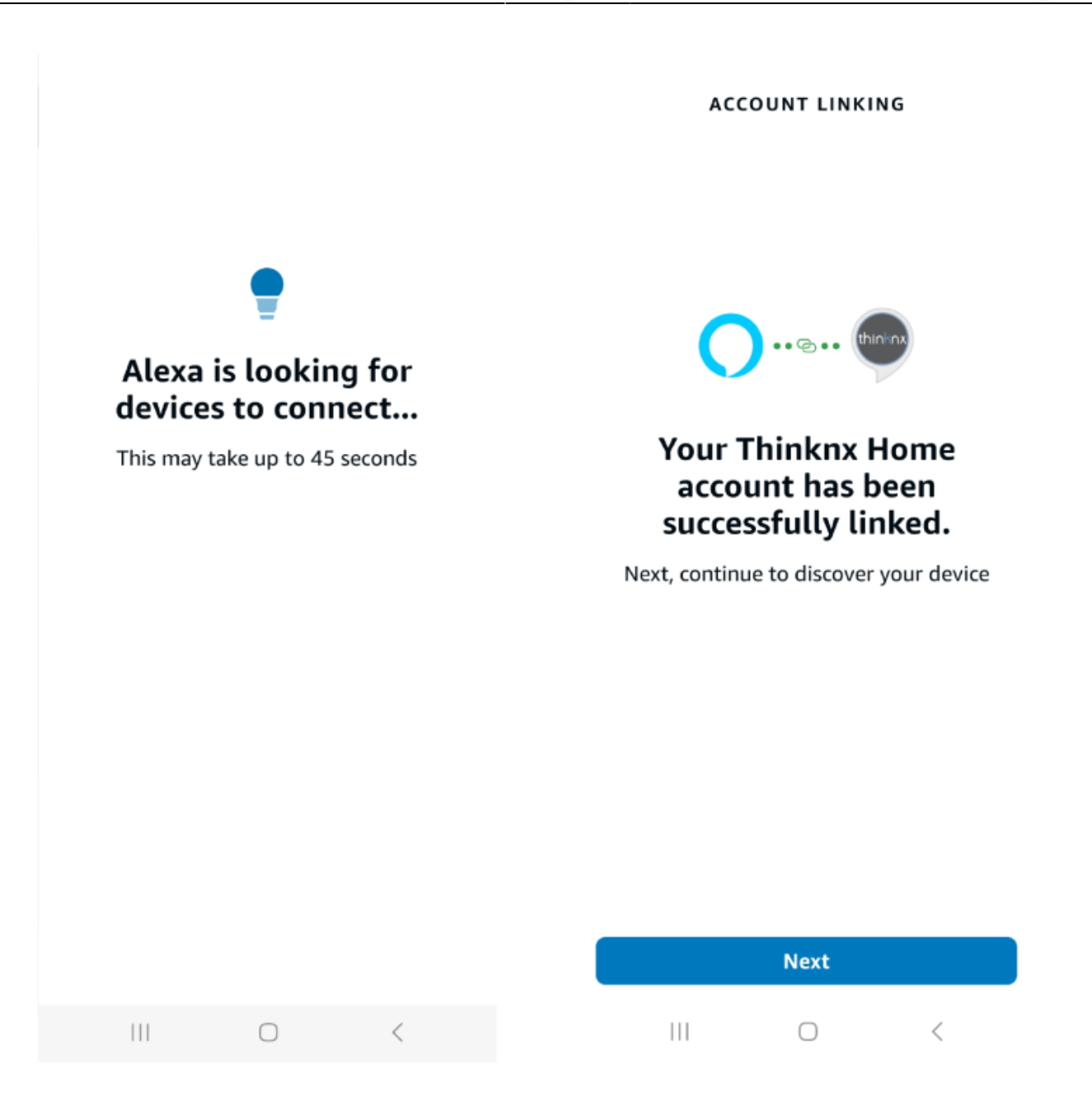

Thinknx Home Connesso

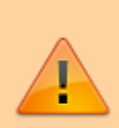

Dopo ogni riavvio del server, il modulo di controllo vocale impiega alcuni minuti per caricarsi completamente. Se i comandi vocali non dovessero funzionare subito dopo il riavvio, o si notassero ritardi nell'esecuzione, attendere qualche minuto affinché il software completi il ciclo di caricamento. From: https://www.thinknx.com/wiki/ - Learning Thinknx

Permanent link: https://www.thinknx.com/wiki/doku.php?id=it:voice\_control

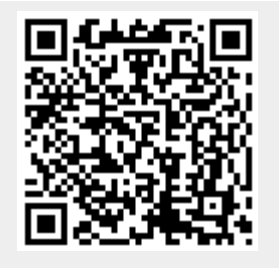

Last update: 2025/01/28 13:04